# Manual de Instalação Fiscal Flow Client

## Conceito

Na Linx, o middleware desenvolvido é o Fiscal Flow Central, responsável pela mediação entre Fiscal Flow Client e a SEFAZ/SAT. É responsável pelo envio e recebimento de informações entre os sistemas de diferentes protocolos, plataformas e sistemas operacionais.

Já o Fiscal Flow Client, é responsável pela mediação das informações entre o PDV e o Fiscal Flow Central.

Para o Estado de São Paulo, o Fiscal Flow Client também será responsável pela mediação das informações entre o PDV e o aparelho SAT, além de encaminhar os cupons autorizados pelo SAT para guarda no Fiscal Flow Central. Para mais informações, acesse o site da Secretaria da Fazenda de São Paulo.

#### **Entenda o Processo**

### Pré - requisitos

1. Hardware conforme descrito abaixo:

| Privilégios de administrador na máquina a ser instalada;                                                                                                    |
|----------------------------------------------------------------------------------------------------|
| Microsoft Framework 4.5 ou superior;                                                                                                    |
| Sistema Operacional Windows7 SPK1 ou Superior;                                                                                                    |
| Processador Core Dois Duos ou superior;                                                                                                    |
| Memoria RAM 4GB ou Superior;                                                                                                    |
| HD 80GB Livre ou Superior;                                                                                                    |
| Navegador Google Chrome para uso do Portal MID-e*                                                                                                    |
| Uma/Duas Portas USB disponível na máquina caso venha a utilizar o equipamento SAT/MFE (SP/CE), a quantidade de portas USB necessárias irá variar de acordo com o modelo do equipamento SAT/MFE adquirido. |
| Utilizar 1 Mid-e Client para cada PDV (Ponto de Venda)                                                                                                    |

2. Acesso aos endereços de Portal, conforme descrito abaixo:

Ambiente de Homologação: http://mide.homologa.linx.com.br:2801/portal

Ambiente de Produção: http://midenovoportal.linxsaas.com.br/Portal

3. Acesso aos endereços de Serviço (Fiscal Flow Client), conforme descrito abaixo:

| PDE 7: http://mide7.linxsaas.com.br/service/                            |
|-------------------------------------------------------------------------|
| PDE 8: http://mide8.linxsaas.com.br/service/                            |
| MID-Evo: http://mideevo.linxsaas.com.br/                                |
| MIDe Cloud (Produção): http://midecloud.linxsaas.com.br/service/        |
| Ambiente de Homologação: http://mide.homologa.linx.com.br:2801/service/ |

#### 4. Acesso liberado a internet para as portas conforme descrito abaixo:

| TCP: 443 – Comunicação SAT Sefaz | TCP: 80 – comunicação Fiscal Flow Client x Fiscal Flow Ce | ntral |
|----------------------------------|-----------------------------------------------------------|-------|
|                                  | TCP: 443 – Comunicação SAT Sefaz                          |       |

UDP: 123 – Sincronismo Horário SAT.

5. Para Instalação utilizando SQLServer deverá ser efetuado por um profissional que tenha conhecimento nesta ferramenta, assim como também o gerenciamento de backup's do database do Fiscal Flow Client.

#### // \*Pré-requisitos do Portal MID-e

O Portal do Fiscal Flow roda melhor com o Google Chrome. O motivo, é porque utilizamos um framework que possui restrições com o Internet Explorer, principalmente serviços de cache e renderização de telas.

## Instalando o mid-e client

Segue abaixo um exemplo dos procedimentos de instalação do Fiscal Flow Client.

#### Passo a passo:

- 1. Clique em "Executar como Administrador" o arquivo de Setup.
- 2. Será apresentado tela para confirmação de permissão de instalação do software, Clique no botão Sim.

Instalação da Linx Mid-e Client 1.0.44.2

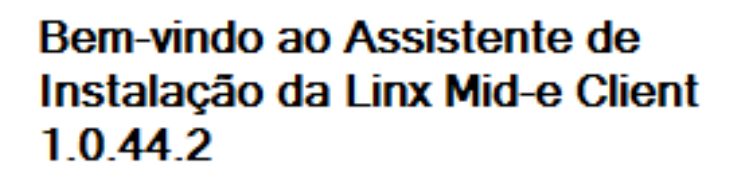

Este assistente guiará você através da instalação da Linx Mid-e Client 1.0.44.2.  $\times$ 

É recomendado que você feche todos os outros aplicativos antes de iniciar o instalador. Isto tornará possível atualizar os arquivos de sistema relevantes sem ter que reiniciar seu computador.

Clique em Próximo para continuar.

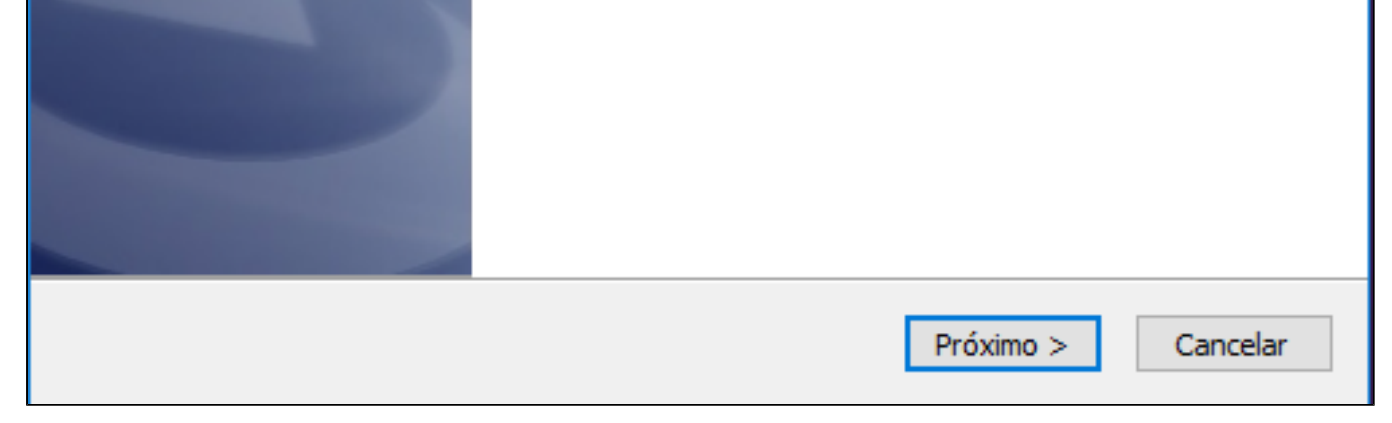

3. Clique no botão *Próximo*.

4. Clique no botão Instalar para iniciar a instalação.

| Instalação da Linx Mid-e Client 1.0.44.2                                                                                                    | _                               |                           | $\times$ |
|----------------------------------------------------------------------------------------------------|---------------------------------|---------------------------|----------|
| Escolher o Local da Instalação<br>Escolha a pasta na qual instalar a Linx Mid-e Client 1.0.44.2.                                                    |                                 |                           | ٹ        |
| A Linx Mid-e Client 1.0.44.2 será instalada na seguinte pasta. P<br>diferente, clique em Procurar e selecione outra pasta. Clique em<br>instalação. | ara instalar e<br>Instalar para | m uma past<br>a iniciar a | a        |
| Pasta Destino                                                                                                    |                                 |                           | _        |
| C:\Program Files (x86)\Linx Sistemas\Linx MIDe Client                                                                                               | P                               | rocurar                   |          |
| Espaço requerido: 101.6MB<br>Espaço disponível: 200.7GB                                                                                             |                                 |                           |          |
| Linx Mid-e Client - 1.0.44.2                                                                                                    | Instalar                        | Can                       | celar    |

Т

5. Aguarde enquanto a instalação é realizada.

| Instalação da Linx Mid-e Client 1.0.44.2                                                | _   |      |       |
|-----------------------------------------------------------------------------------------|-----|------|-------|
| Instalando<br>Por favor espere enquanto a Linx Mid-e Client 1.0.44.2 está sendo instala | da. |      | ٹ     |
| Aguardando 3 segundos para finalização do aplicativo "Linx.Mid-e.Client.e.              | xe" |      |       |
| Mostrar detalhes                                                                        |     |      |       |
|                                                                                         |     |      |       |
|                                                                                         |     |      |       |
|                                                                                         |     |      |       |
| Linx Mid-e Client - 1.0.44.2<br>Voltar                                                  | >   | Cano | celar |

6. Clique no botão Terminar para encerrar a instalação. Após a instalação do Fiscal Flow Client, será necessário realizar a configuração.

| Instalação da Linx Mid-e Cl | ient 1.0.44.2                                                           | _                                  |           | $\times$ |
|-----------------------------|-------------------------------------------------------------------------|------------------------------------|-----------|----------|
| 2                           | Concluindo a instala<br>Mid-e Client 1.0.44.                            | ação da l<br>2                     | _inx      |          |
|                             | A Linx Mid-e Client 1.0.44.2 foi in<br>Clique em Terminar para fechar e | nstalada no seu<br>este assistente | ı computa | dor.     |
|                             |                                                                         |                                    |           |          |
|                             |                                                                         |                                    |           |          |
|                             | < Voltar                                                                | Terminar                           | Cance     | elar     |

7. Quando se tratar de uma instalação do Fiscal Flow Client pela primeira vez, será aberta a tela de configuração do Serviço Fiscal Flow Client.

Com a mensagem em vermelho "Banco de dados gerado com sucesso". Essa mensagem não será apresentada quando se tratar se uma atualização Fiscal Flow Client. Informe o número do CNPJ e Clique no botão >>

| *                    | Configuração do Serviço MID-e Client | - 🗆 🗙  |
|----------------------|--------------------------------------|--------|
| Li∩x                 | MID-e Configur                       | rações |
| Banco de dados gerad | do com sucesso!                      |        |
| Cnpj                 | >>                                   |        |

Clique no botão Iniciar Serviço.

| *       | Со              | onfiguração do Serviço MID-e Client 🚽 🗕 | ×    |
|---------|-----------------|-----------------------------------------|------|
| Lir     | אר 🗡            | MID-e Configuraç                        | ções |
| Serviço | inativo!        |                                         |      |
|         |                 |                                         |      |
| Cani    | E4E17020001100  |                                         |      |
| Cripj   | 04017626001160  |                                         |      |
|         | Iniciar Serviço | Verifica Status do Serviço              |      |
|         |                 |                                         |      |

8. Quando o serviço for inicializado, será exibida a mensagem de confirmação "Serviço inicializado". Também é possível confirmar se o serviço foi iniciado clicando no botão Verificar Status do Serviço.

9. Quando se tratar de uma atualização a tela acima não será apresentada e deverá ser localizado o aplicativo instalador Linx Fiscal Flow Client. Clique em Configurações.

| *       | C                   | onfiguração do :    | Serviço MID-e Client | - 🗆 ×  |
|---------|---------------------|---------------------|----------------------|--------|
| Lir     | אר<br>אר            | MID-e               | Configu              | rações |
| Serviço | inicializado!       |                     |                      |        |
| Cnpj    | 545176280011        | 60                  |                      |        |
|         | Parar Serviço       | Verifica Status     | do Serviço           |        |
| Para ma | ais configurações a | cessar o link: //lo | calhost:8089/        |        |

10. Será aberta a tela **Configuração do Serviço Fiscal** Flow Client com o Serviço já inicializado.

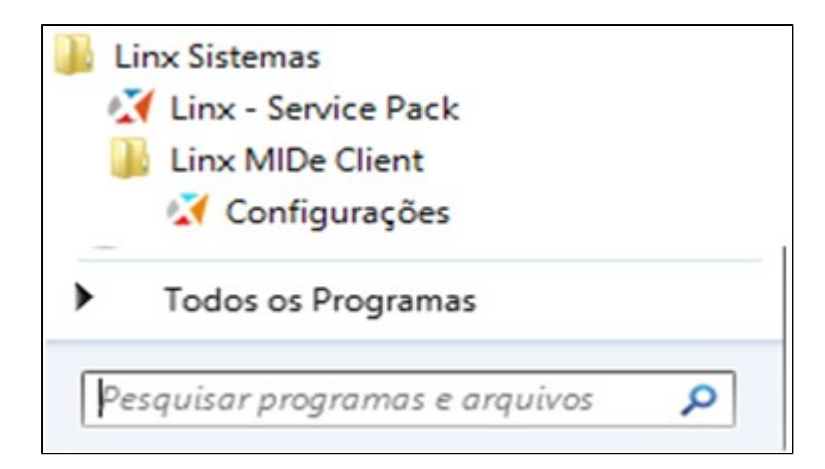

| *       | Со                   | nfiguração do Se           | rviço MID-e Client | - 🗆 🗙  |
|---------|----------------------|----------------------------|--------------------|--------|
| Lir     | אר<br>אר             | MID-e                      | Configu            | rações |
| Serviço | inicializado!        |                            |                    |        |
|         |                      |                            |                    |        |
| Coni    | 54517628001160       |                            |                    |        |
| Cripj   | Dama Cantina         | Verfee Status d            | Carrier            |        |
|         | Parar Serviço        | ventica Status do          | o Serviço          |        |
| Para ma | is configurações ace | ssar o link: <u>//loca</u> | lhost:8089/        |        |

# Instalando o Fiscal Flow client com sql server

Segue abaixo um exemplo dos procedimentos de instalação do Fiscal Flow Client.

#### Passo a passo:

- 1. Clique em "Executar como Administrador" o arquivo de Setup.
- 2. Será apresentado tela para confirmação de permissão de instalação do software, Clique no botão Sim.

Instalação da Linx Mid-e Client 1.0.41.7

# Bem-vindo ao Assistente de Instalação da Linx Mid-e Client 1.0.41.7

Este assistente guiará você através da instalação da Linx Mid-e Client 1.0.41.7.

É recomendado que você feche todos os outros aplicativos antes de iniciar o instalador. Isto tornará possível atualizar

3. Clique no botão Próximo.

4. Clique no botão Próximo.

os arquivos de sistema relevantes sem ter que reiniciar seu computador. Clique em Próximo para continuar. Próximo > Cancelar

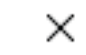

| Instalação da Linx Mid-e Client 1.0.41.7                                                                                                    | ×             |
|----------------------------------------------------------------------------------------------------|---------------|
| Escolher o Local da Instalação                                                                                                    | 4.            |
| Escolha a pasta na qual instalar a Linx Mid-e Client 1.0.41.7.                                                                                                    | 0             |
| A Linx Mid-e Client 1.0.41.7 será instalada na seguinte pasta. Para instalar em uma p<br>diferente, clique em Procurar e selecione outra pasta. Clique em Próximo para contin | oasta<br>uar. |
| Pasta Destino                                                                                                    |               |
| C: Program Files (x86) (Linx Sistemas (Linx MIDe Client) Procurar.                                                                                                    |               |
| Espaço requerido: 96.0MB                                                                                                    |               |
| Espaço disponível: 217.5GB                                                                                                    |               |
| Linx Mid-e Client - 1.0.41.7                                                                                                    |               |
| < Voltar Próximo >                                                                                                    | Cancelar      |

5. Selecione a versão SQLServer.

| Instalação da Linx Mid-e Client 1.0.41.7                                                              | _  |     | ×     |
|----------------------------------------------------------------------------------------------------|----|-----|-------|
| Escolher o Local da Instalação                                                                        |    |     | 4.    |
| Escolha a pasta na qual instalar a Linx Mid-e Client 1.0.41.7.                                        |    |     |       |
| Testar                                                                                                |    |     |       |
| Data Source=localhost;Initial Catalog=ClientDB;User Id=;Password=;                                    |    |     |       |
| SQLite - deixe as configurações em branco<br>SQLServer - preencha as informações da Connection String |    |     |       |
| SQLite                                                                                                |    |     |       |
| SQLServer                                                                                             |    |     |       |
| Linx Mid-e Client - 1.0.41.7                                                                          | ar | Can | celar |

6. Preencher o campo com os dados de conexão do SQLServer.

Data Source= string de conexão do SQLServer

Initial Catalog=Nome banco de dados(por padrão vem "ClientDB")

User Id= usuário de conexão com BD

Password= Senha de conexão com BD

7. Clique no botão Instalar

| Instalação da Linx Mid-e Client 1.0.41.6                                                              | _   |     | ×     |
|----------------------------------------------------------------------------------------------------|-----|-----|-------|
| Escolher o Local da Instalação<br>Escolha a pasta na qual instalar a Linx Mid-e Client 1.0.41.6.      |     |     | ئ     |
| Testar                                                                                                |     |     |       |
| Data Source=localhost;Initial Catalog=ClientDB;User Id=;Password=;                                    |     |     |       |
| SQLite - deixe as configurações em branco<br>SQLServer - preencha as informações da Connection String |     |     |       |
| SQLite                                                                                                |     |     |       |
| ✓ SQLServer                                                                                           |     |     |       |
| Linx Mid-e Client - 1,0,41,6                                                                          | lar | Can | celar |

8. Aguarde enquanto a instalação é realizada.

| Instalação da Linx Mid-e Client 1.0.41.7                                                  |   |     | $\times$ |
|-------------------------------------------------------------------------------------------|---|-----|----------|
| Instalando<br>Por favor espere enquanto a Linx Mid-e Client 1.0.41.7 está sendo instalada | • |     | ځ        |
| Aguardando 3 segundos para finalização do aplicativo "Linx.Mid-e.Client.exe               | • |     |          |
| Mostrar detalhes                                                                          |   |     |          |
|                                                                                           |   |     |          |
|                                                                                           |   |     |          |
| Linx Mid-e Client - 1.0.41.7                                                              |   |     |          |
| < Voltar Próximo >                                                                        |   | Can | celar    |

9. Clique no botão Terminar para encerrar a instalação. Após a instalação do Fiscal Flow Client, será necessário realizar a configuração.

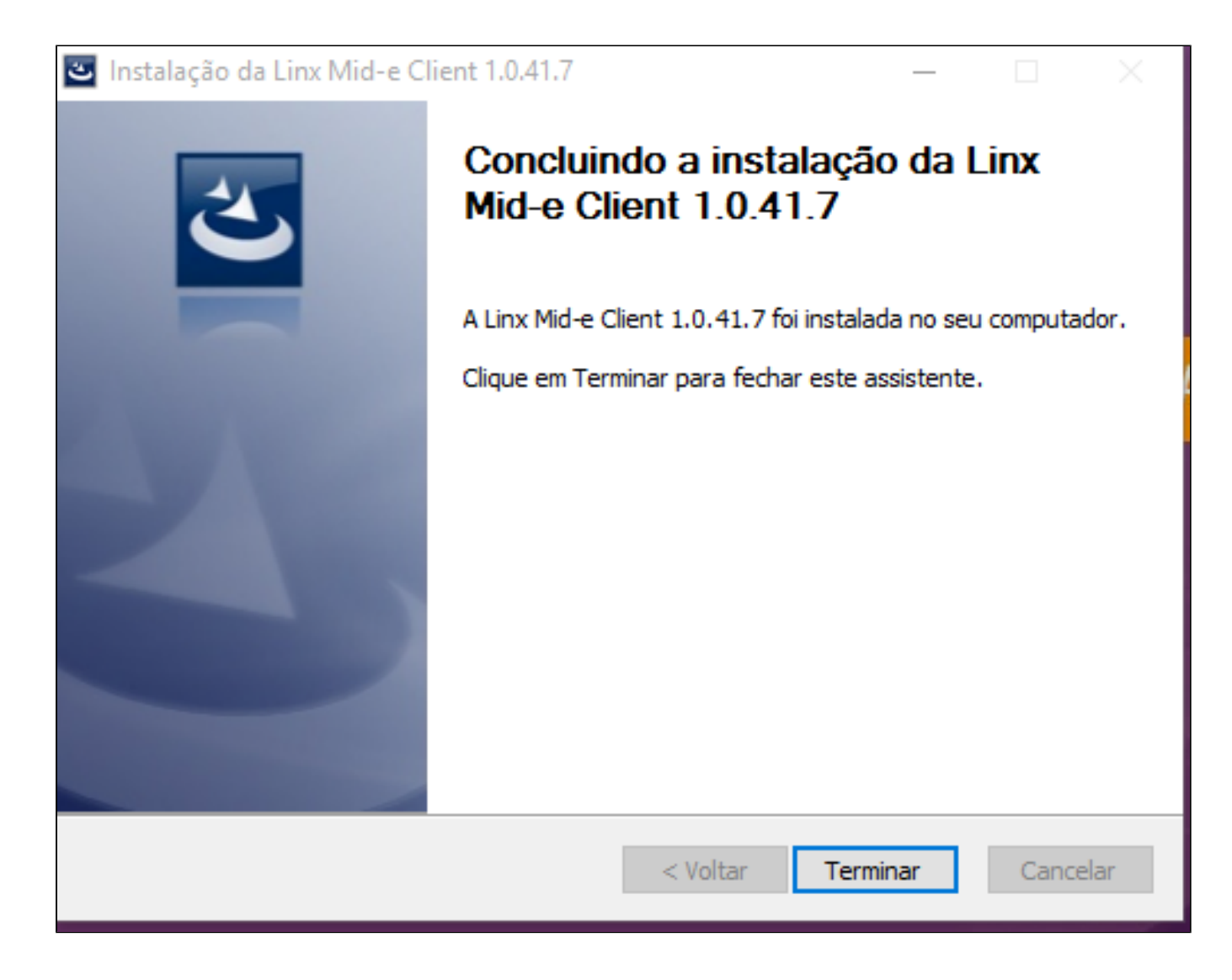

10. Quando se tratar de uma instalação do Fiscal Flow Client pela primeira vez, será aberta a tela de configuração do Serviço Fiscal Flow Client.

Com a mensagem em vermelho "Banco de dados gerado com sucesso".

| *                    | Configuração do S | erviço MID-e Client | - 🗆 🗙 |
|----------------------|-------------------|---------------------|-------|
| Li∩x                 | MID-e             | Configur            | ações |
| Banco de dados gerad | o com sucesso!    |                     |       |
| Cnpj                 |                   | >>                  |       |

11. Com a mensagem em vermelho "Banco de dados gerado com sucesso". Essa mensagem não será apresentada quando se tratar se uma atualização Fiscal Flow Client.

Informe o número do CNPJ e Clique no botão >>

| 1                    | Configuração do Serviço MID-e Client |       |
|----------------------|--------------------------------------|-------|
| Li∩x                 | MID-e Configura                      | ações |
| Banco de dados gerad | do com sucesso!                      |       |
| Cnpj                 | >>                                   |       |

15. Clique no botão Iniciar Serviço.

| 1                                     | Cor             | nfiguração do Serviço MID-e Client | - 🗆 🗙 |  |
|---------------------------------------|-----------------|------------------------------------|-------|--|
| Li∩x <sup>✓</sup> MID-e Configurações |                 |                                    |       |  |
| Serviço                               | inativo!        |                                    |       |  |
|                                       |                 |                                    |       |  |
|                                       |                 |                                    |       |  |
| Cnpj                                  | 54517628001160  |                                    |       |  |
|                                       | Iniciar Serviço | Verifica Status do Serviço         |       |  |
| 1.                                    |                 |                                    |       |  |
| L                                     |                 |                                    |       |  |

16. Quando o serviço for inicializado, será exibida a mensagem de confirmação "Serviço inicializado". Também é possível confirmar se o serviço foi iniciado clicando no botão Verificar Status do serviço.

17. Quando se tratar de uma atualização a tela acima não será apresentada e deverá ser localizado o aplicativo instalador Linx Fiscal Flow Client. Clique em Configurações.

| *                          | Cor                   | nfiguração do Serviço MID-e Client 🛛 🗕 🗙 |  |  |
|----------------------------|-----------------------|------------------------------------------|--|--|
| Li∩x ✓ MID-e Configurações |                       |                                          |  |  |
| Serviço i                  | Serviço inicializado! |                                          |  |  |
| Cnpj                       | 54517628001160        |                                          |  |  |
|                            | Parar Serviço         | Verifica Status do Serviço               |  |  |
| Para mai                   | s configurações aces  | ssar o link: //localhost:8089/           |  |  |

 Será aberta a tela Configuração do Serviço Fiscal Flow Client com o Serviço já inicializado.

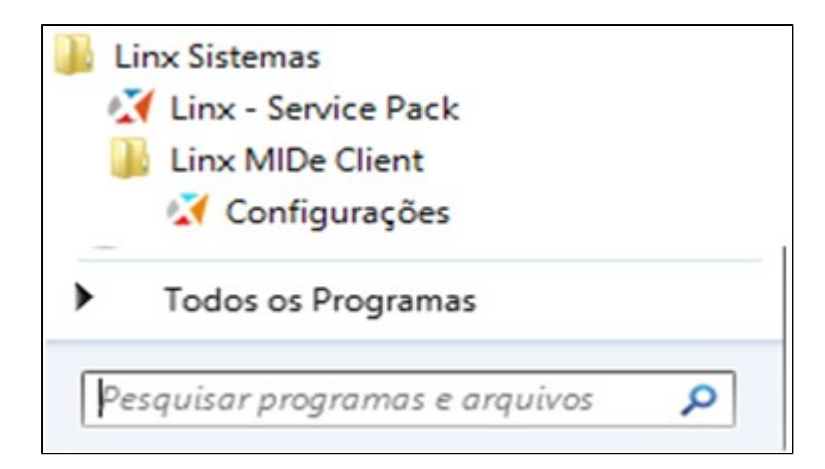

| *       | Con                   | nfiguração do Serviço MID-e Client 🛛 🗖 🔤 | × |
|---------|-----------------------|------------------------------------------|---|
| Lir     | אר                    | MID-e Configurações                      |   |
| Serviço | inicializado!         |                                          |   |
|         |                       |                                          |   |
| Cnpj    | 54517628001160        |                                          |   |
|         | Parar Serviço         | Verifica Status do Serviço               |   |
| Para ma | is configurações aces | sar o link: //localhost:8089/            |   |

## Acessando o Fiscal Flow client

Para acessar o Fiscal Flow Client (instalado em cada estação), acesse o Localhost http://locahost:8089/ Caso queira acessar o Fiscal Flow Client instalado em outra estação, basta substituir o localhost pelo IP da estação que deseja configurar. A seguir, detalhamento das informações de cada tela.